# Réalisation d'un travelling avec Blender (2h00)

Créez un dossier de travail nommé **animation** dans votre dossier d'utilisateur sur le réseau, puis créez un dossier **travelling** dans ce répertoire. Créer un fichier nommé **blender\_travelling.blend** 

#### 1- Préparer la scène

Supprimez le cube. Ajoutez un plan et changez son echelle à 10 unités. Puis ajoutez un monkey.

Déplacez et tournez l'objet monkey pour qu'il soit en appui sur le plan.

Lui appliquer une subdivision de surface de niveau 2 dans le viewport et appliquer un Smooth shading.

## 2- Faire suivre la caméra le long d'une courbe de bézier

Ajoutez une Bezier curve dans l'outliner la nommer *Courbe.000* En mode édition transformez la courbe en demi-cercle autour du monkey (cf. exemple cidessous)

Déplacez la caméra sur le point de départ de la courbe. (Shift + S)

On a besoin pour créer un travelling d'indiquer que la caméra doit suivre la courbe. Pour ce faire sélectionnez la caméra et avec **Shift** sélectionnez la courbe. Puis la parenter avec **Ctrl + P > Follow path** 

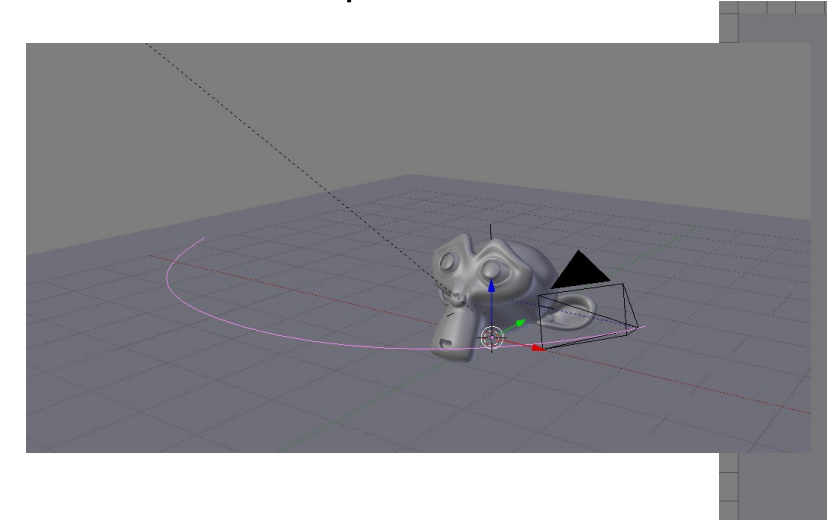

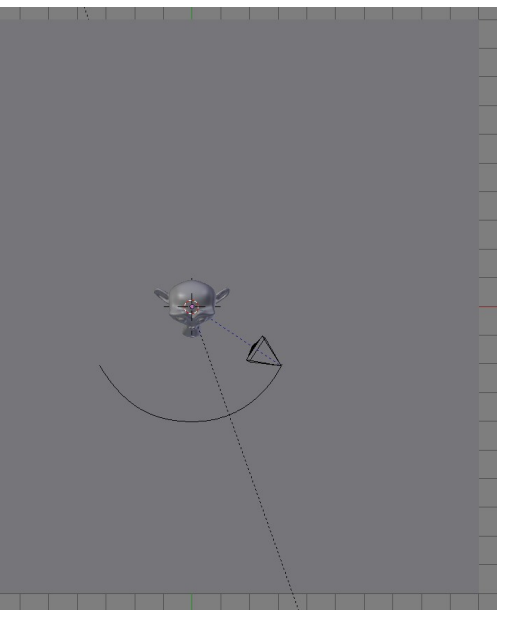

## 3- Créer une cible pour la caméra

Ajoutez un Empty sur l'origine de la grille.

Sélectionnez la caméra puis avec Shift sélectionnez l'Empty puis faire Ctrl + T > Track to constraint

Se placer en mode caméra avec 0.

Déplacez l'Empty sur l'axe Z pour que le monkey soit dans le cadre de la caméra.

#### Ne pas oublier de sauvegarder le fichier blender\_travelling.blend

<u>4- Créer une autre caméra et chemin avec un damp track</u>

Dupliquez avec Shift + D le chemin et la caméra

Nommez la BezierCurve *Courbe.001* 

Nommez la caméra *Camera.001* 

Leur appliquer une rotation de -90° sur X puis une rotation sur Z de 90°

Inverser la direction du chemin.

On remarque que l'on ne peut pas tourner la caméra de 180° sur Z car la caméra pointe en direction de l'Empty ce qui bloque sa rotation.

Pour inverser la caméra, il nous faut supprimer le track.

Dans les contraintes de la caméra, ajoutez une contrainte Damp track sur -Z On peut maintenant créer une rotation de la caméra sur Z Z de 180° Ne pas hésiter à reculer la caméra pour que le monkey reste dans le cadre de la caméra.

Ne pas oublier de faire suivre cette dernière caméra au chemin.

5- Créer des marqueurs sur la timeline et procéder à l'automatisation du changement de caméra

Ajoutez des markers sur la timeline à 0 et à 100 Sélectionnez le premier marker (0) et sélectionnez la première caméra (*Camera*) et attacher la camera avec **Ctrl + B** (Bind Camera to markers) Faire de même avec le marker 100 et la caméra (*Camera.001*) qui débute son chemin à 100

6- Faire en sorte que la deuxième caméra se déplace de 150 frames et débute à la frame 100 à termine son chemin à la frame 150

Si l'on lance l'animation avec **Alt + A** on constate que la caméra 2 ne se déplace pas le long de la courbe.

Passer blender en mode animation

Sélectionner la Courbe (*Courbe.001*) Dans le Graph Editor allez sur Channel et Delete Channels Se placer à la frame 100 sur la timeline Dans Properties, allez dans l'onglet Curve et dans Path Animation, choisir donc 150 frames (de 100 à 250) Et dans Evaluation time mettre une valeur de 0 Puis ajoutez une clé avec i sur ce 0. Avec Shift flèche gauche du clavier se déplacer à la fin de la timeline Dans l'Evaluation time mettre une valeur de 150 Puis ajoutez une clé avec i sur ce 150.

7- Ajouter une profondeur de champ sur la première caméra

Dupliquer le Monkey et le déplacer suivant Y pour en avoir deux derrière le premier.